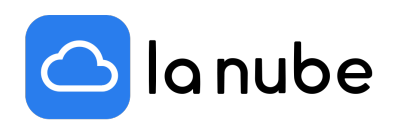

## ¿Cómo vincular tu dominio con hosting externo a tu store de La Nube?

10/12/2021

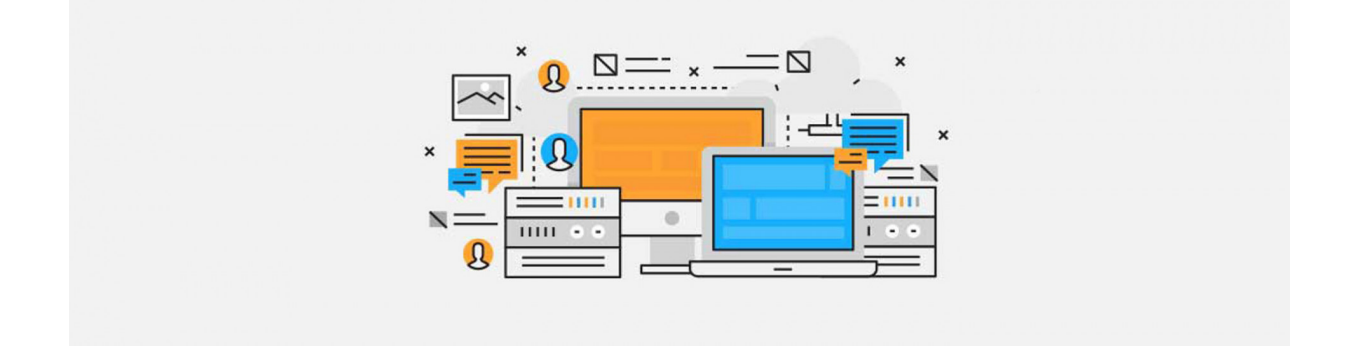

En este artículo te mostraremos cómo vincular tu dominio o URL propio a tu Store de La Nube.

En el caso de que tengas un dominio con hosting externo (con cuentas de correo electrónico asociadas) deberás crear dos registros en el servidor de hosting.

Cada servicio de hosting tiene una forma diferente de crear registros. Si tienes dudas, consulta con el proveedor en cuestión para que te dé instrucciones específicas.

En algunos casos los hostings no permiten crear nuevos registros de tipo CNAME y A.

Si no puedes avanzar con este tutorial, o notas algunas fallas; te sugerimos que llames a tu proveedor de hosting y pidas personalmente la creación de los mismos.

Ingresa a tu **perfil** de La Nube > en la sección *Configuración de Dominios*, da clic en Dominio. Coloca tu dominio y da clic en *Validar*. Continúa dando clic a *Tengo mi propio hosting*. Por último en *Validar con hosting*.

## Pasos a seguir en su hosting

Primer paso: Crea un registro CNAME en su proveedor de Hosting

Para crear este registro sigue los siguientes pasos:

Ingresa al panel de administración de tu hosting o servidor con el usuario y contraseña.

Da clic en > Dominios, selecciona el dominio que vas a configurar y ve a el lugar donde se administren los registros.

Generalmente esta sección lleva por nombre > Edición de DNS.

Ingresa y configura un nuevo registro de tipo CNAME.

Aquí encontrarás campos para completar - tal vez tengan diferentes nombres:

- Tipo. Completa CNAME
- Nombre. Completa www.eldominiocompleto.com
- Contenido o destino: Completa con la dirección del subdominio de tu tienda. En tu perfil de la Nube > Configuración de Dominio > Link de su store (tusubdominio.lanube.cloud)
- TTL. Completa con el número 21600.
- Da clic en aceptar y listo.

Segundo paso: deberás configurar un nuevo registro de tipo A

- Nombre. Completa eldominiocompleto.com (sin el www)
- Contenido o destino: Ip de lanube.cloud: 52.15.199.57
- TTL. Completa con el número 21600.
- Da clic en aceptar y listo.

Una vez realizado los registros, la validación puede demorar hasta 72hs.

Dentro de esas horas deberás corroborar si ya se ha delegado para proceder a validar el Certificado SSL.

## ¿Cómo genero el Certificado de Seguridad o SSL?

Ingresa al Perfil de tu store > Dominio > Generar Certificado.

Allí aparecerán 5 cuentas de correo de mail, de las cuales deberás elegir una y crear en tu hosting para poder recibir link de validación.

La creación de cuentas de mails dependerá del proveedor que utilices. Consulta de qué manera hacerlo o pídeles que creen la cuenta por tí para recibir dicho link.

Una vez dentro del mail, deberás aprobar el link enviado para luego volver a tu perfil de La Nube > Dominios > y dar clic en Validar Certificado.

Éste proceso tardará 72hs en impactarse.

Esperamos que este artículo te haya sido de gran utilidad y te deseamos ¡buenas ventas!